# 4、ポータル画面より、シラバス閲覧を起動します。

| Active<br>Academy<br>Advance                                                                                                    |                                                                                                    | ここが自分の名前になっていることを確認してください。                               |                                         |  |
|----------------------------------------------------------------------------------------------------|----------------------------------------------------------------------------------------------------|----------------------------------------------------------|-----------------------------------------|--|
|                                                                                                    | Welcome () () () e                                                                                                    | さん! こはあなたのPersonal Pag                                   | e 77.                                   |  |
| <ul> <li>第元数</li> <li>学年第</li> <li>個人への志知らせ</li> <li>連絡事項</li> <li>基格事項</li> <li>林藤浩常報</li> <li>Webフォルグ</li> <li>リンク登録</li> <li>Web可ォルグ</li> <li>リンク登録</li> <li>Web可求</li> <li>アンク登録</li> <li>アンケート</li> <li>アンケート</li> <li>アンケート</li> <li>アンケート</li> <li>アンケート</li> <li>アンケート</li> <li>アンケート</li> <li>アンケート</li> <li>アンケート</li> <li>アコマイール変更</li> <li>孝字ボートフォリオ</li> </ul> | 後期<br><b>0 リンク集へ</b><br>My Schedule<br>「 <sup>1</sup> <sup>(</sup> <sup>(</sup> <sup>(</sup> <sup>(</sup> <sup>(</sup> <sup>(</sup> <sup>(</sup> <sup>(</sup> <sup>(</sup> <sup>(</sup> | 2019/02/23(土)<br>102/19(人) 102/20(水) 102<br>ぶス」をクリックします。 | ●新しく予定を登録する<br>(21(木) 02/23(金) 02/23(土) |  |
| <u>07772</u>                                                                                                    | あなた宛の新しいお知らせが<br>新しい連絡事項が、 0 件あ                                                                                                    | 、 0 件あります。<br>ります。                                       | ► 約30らせ一覧へ                              |  |

## 5、シラバス検索条件を入力します。

シラバスを閲覧する科目の検索条件を入力して、「この条件で検索する」をクリックします。 シラバスは、登録確定したもののみ検索することができます。

| 画面1 | シ | ラノ | バス | 検索 |
|-----|---|----|----|----|
|-----|---|----|----|----|

| Active SYLLABUS                                       | シラバスの年度を指定します。                                                             |                                    |  |  |  |  |  |  |
|-------------------------------------------------------|----------------------------------------------------------------------------|------------------------------------|--|--|--|--|--|--|
| シラバス検索 STEP-1 シラバス検索TOP                               | 500 · · · · · · · · · · · · · · · · · ·                                    | University<br>大学                   |  |  |  |  |  |  |
| 年度指定 2018年度 (別の年度の情報を閲覧したい場合は、左の年度指定を閲覧したい年度に変更して下さい) |                                                                            |                                    |  |  |  |  |  |  |
| 以下の条件で指定した年度の                                         | シラバスを検索します                                                                 |                                    |  |  |  |  |  |  |
| ※ 検索条件を入力後<br>※ 何も指定しない場<br>※ 複数条件を指定し                | この条件で検索する をクリックして下さい。<br>合は、選択した年度の全てのシラバスが検索対象となります。<br>た場合は、AND条件で検索します。 |                                    |  |  |  |  |  |  |
| 検索条件                                                  |                                                                            |                                    |  |  |  |  |  |  |
| 開講学部学科                                                | ▼開講学部学科を選択                                                                 |                                    |  |  |  |  |  |  |
| 講義科目名                                                 | (部分一致検索                                                                    | Ð                                  |  |  |  |  |  |  |
| 教員名                                                   | (部分一致検索                                                                    | 5)                                 |  |  |  |  |  |  |
| キーワード                                                 | and マ         ※シラバスの情           and マ         ※空白を含む文                      | 報から、入力した単語を検索します。<br>字列での検索はできません。 |  |  |  |  |  |  |
|                                                       |                                                                            |                                    |  |  |  |  |  |  |
|                                                       | この条件で検索する 検索条件リセット                                                         |                                    |  |  |  |  |  |  |
|                                                       | € ページ先頭へ戻る                                                                 |                                    |  |  |  |  |  |  |

| 【検索条件】 |     |                                    |
|--------|-----|------------------------------------|
| 項目名    | 必/任 | 説明                                 |
| 開講学部学科 | 任意  | 科目の開講学部学科を指定します。                   |
| 講義科目名  | 任意  | 講義科目名を入力します。部分一致検索となります。           |
| 教員名    | 任意  | 教員氏名を入力します。部分一致検索となります。            |
| キーワード  | 任意  | シラバスの、講義科目名称、開講期間、配当年、単位数、科目必修選択、  |
|        | _   | 担当教員名称、自由表示項目、講義内容、授業計画タイトル、授業計画内容 |
|        |     | の中に入力された単語を検索するための、キーワードを入力します。    |

## 6、シラバスを表示します。

検索結果一覧が表示されるので、閲覧するシラバスの講義科目名をクリックします。

#### 画面2 検索結果一覧

| 検索結果一覧)STEP-1 シラバス検        | 索TOP STEP-2 検    | <b>黎結果一覧</b> | STEP-3 講義P | 容            | University<br>大 学                                                                   |
|----------------------------|------------------|--------------|------------|--------------|-------------------------------------------------------------------------------------|
| 検索された講義科日一覧で               | ' ਰਾ             |              |            |              | 2018 年度                                                                             |
|                            |                  |              |            |              | 1.52                                                                                |
| 現在の検索条件 開講学部学科: / 講義       | 料目名: / 教員名: / キー | ワード:         |            |              |                                                                                     |
|                            |                  |              |            |              | 絞り込み軍論委                                                                             |
|                            |                  |              |            |              |                                                                                     |
|                            |                  |              |            | 61~80件目 / 15 | 58件 ◀前へ 1 2 3 4 5 *へ।                                                               |
| 講義科目名                      | 開講期間             | 配当年          | 単位数        | 科目必選         | 担当教員                                                                                |
| 沖縄経済論                      | 前期               | 2~4年         | 2単位(2-0)   | 大学共通科目       | 友利 鷹                                                                                |
| 回時通訳Ⅰ                      | 前期               | 2~4年         | 2単位(2-0)   | 学科選択科目       | 城間 仙子                                                                               |
| 回時通訳Ⅱ                      | 後期               | 2~4年         | 2単位(2-0)   | 学科選択科目       | 城間 仙子                                                                               |
| 同時通訳初級 (夏期集中講座)            | 夏期集中             | 1~4年         | 2単位(1-2)   | 学科選択科目       | 城間 仙子                                                                               |
| 同時通訳上級 (夏期生中講座)            | 夏期集中             | 1~4年         | 2単位(1-2)   | 学科選択科目       | 城間 仙子                                                                               |
| Current Issues Online      | 前期               | 2~4年         | 2単位(0-2)   | 学科選択必修科目     | Daniel Broudy                                                                       |
| Investigative Reporting    | 後期               | 3~4年         | 2単位(2-0)   | 学科選択必修科目     | Daniel Broudy                                                                       |
| Creative Writing           | 前期               | 3~4年         | 2単位(2-0)   | 学科選択必修科目     | Daniel Broudy                                                                       |
| Visual Rhetoric            | 後期               | 3~4年         | 2単位(2-0)   | 学科選択必修科目     | Daniel Broudy                                                                       |
| 沖縄の歴史と現在                   | 後期               | 1~2年         | 2単位(2-0)   | 大学共通科目       | 新城 儀昭                                                                               |
| 通訳とプレゼンテーション               | 後期               | 2~4年         | 2単位(0-2)   | 学科選択科目       | 城閣 仙子                                                                               |
| Public Speaking I          | 前期               | 3年           | 2単位(0-2)   | 学科選択必修科目     | Christopher Valvona • Simon Robins<br>on • Michelle Higaonna • Jonathan H<br>atcher |
| Public Speaking II         | 後期               | 3年           | 2単位(0-2)   | 学科選択必修科目     | Simon Robinson • Peter Wodarz                                                       |
| Accessing Digital Media I  | 前期               | 3~4年         | 2単位(0-4)   | 学科選択必修科目     | Daniel Broudy                                                                       |
| Accessing Digital Media II | 後期               | 3~4年         | 2単位(0-4)   | 学科選択必修科目     | Daniel Broudy                                                                       |
| アクションリサーチ                  | 前期               | 2年           | 2単位(0-2)   | 大学共通科目       | 玉城 直美                                                                               |
| NGO · NPO実習                | 後期               | 3~4年         | 2単位(0-2)   | 学科選択科目       | 玉城 直美                                                                               |
| Global Issues              | 後期               | 3~4年         | 2単位(2-0)   | 学科選択科目       | David Ulvog                                                                         |
| 地域と国際開発論                   | 後期               | 3年           | 2単位(2-0)   | 学科選択科目       | 玉城 直美                                                                               |
| (20) (20) (20) (- 10)      | *****            | 24           | 2時(穴(2,0)  | 学科课行科目       | 工社 直美                                                                               |

● ページ先頭へ戻る

#### 画面3 講義内容

| Active SYLLABUS       |                      |                                                                                                    |                                                                                                    |                                                                                                    |                                                                                                    |  |  |  |  |
|-----------------------|----------------------|----------------------------------------------------------------------------------------------------|----------------------------------------------------------------------------------------------------|----------------------------------------------------------------------------------------------------|----------------------------------------------------------------------------------------------------|--|--|--|--|
| <ul><li>シラバ</li></ul> | ス検索 講義内容 STEP-1 シラ   | テバス検索TOP STEP-2                                                                                                    | 検索結果一覧 STEP-3                                                                                                    | 講義内容                                                                                                    | University<br>大 学                                                                                                    |  |  |  |  |
|                       | 選択した講義の内容            | 喜です                                                                                                    |                                                                                                    |                                                                                                    | 2018年度 IW####                                                                                                    |  |  |  |  |
|                       | 講義科目名称 :<br>英文科目名称 : | キリスト教概論<br>Introduction to Christ                                                                                           | tianity                                                                                                    | 授業コード :                                                                                                    |                                                                                                    |  |  |  |  |
|                       | 開講期間                 | 配当年                                                                                                    | 単位数(週時間)                                                                                                    | 科目必邏区分                                                                                                    |                                                                                                    |  |  |  |  |
|                       | 前订其月                 | 1年                                                                                                    | 2単位(2-0)                                                                                                    | 大学必修科目                                                                                                    |                                                                                                    |  |  |  |  |
|                       | 担当教員                 |                                                                                                    |                                                                                                    |                                                                                                    |                                                                                                    |  |  |  |  |
|                       | 金 永秀                 |                                                                                                    |                                                                                                    |                                                                                                    |                                                                                                    |  |  |  |  |
|                       |                      | ナンバ                                                                                                    | リング:CHR200                                                                                                    |                                                                                                    |                                                                                                    |  |  |  |  |
|                       | 添付ファイル               |                                                                                                    |                                                                                                    |                                                                                                    |                                                                                                    |  |  |  |  |
|                       | 授業のテーマ及び到達目<br>標     | 【テーマ】<br>キリスト教を概観してそ<br>【到達目標】<br>キリスト教の成立と思想                                                                               | 【テーマ】<br>キリスト教を概題してその基礎を学ぶ。<br>【到達目標】<br>キリスト教の成立と思想についての基本的な知識を獲得する。                                                                                                    |                                                                                                    |                                                                                                    |  |  |  |  |
|                       | 授業計画                 | 第1回     キリスト教<br>宗教とは例<br>最初に、学で<br>で個句したでで理想させ<br>教・宗教に       第2回     本学の成り<br>本学の成り<br>ことは重要<br>その他。ど       第3回     キリスト教 | キリスト教を学ぶにあたって: なぜ素教を学ぶか<br>家校とは物か、又、キリスト教の楽せした地理的な重と歴史的背景についての演装。<br>最初に、学生達の持っている未教職についての意識を発表させる。近年の日本社会に打す「未教」認識は、とちずれば単<br>で面向した傾向があるように思われるが、学生違の未教認識を知ったとて、素教の持つ表芽と重要性を社会的。文化的なな<br>で理解させた上で、キリスト教が、比和未教的にとなみうな特徴をもっているのかを理解する。どのような事でもキリスト<br>教・素体に閾低する事は質問を受け付けて解説をおこなう。<br><b>木学の成り立ちと肌い</b><br>本学創立の最重要人物である、仲里朝華牧師が本学を建学するにいたる経験と懺悔と追い求めたキリスト教教育の内実を問<br>う。<br>本学院の選学の精神を理解する上で、戦制・戦中の時代音景と教育の内容とその教育の未質がいかなるものであるの大きのであるのであった。<br>その違子の精神を理解する上で、戦制・戦中の時代音景と教育の内容とその教育の未質がいかなるものであるのである。<br>ことは互響である。又、これから、本学の選挙の精神がどのような信仰的決断と反省から生まれたのかを検証する。<br>そのことのような事でもキリスト教・未教に関係する事は関格を受け付けて、達直解説をおこなう。<br>+112人体験で課金々(4月 とか)といったしたり工作地 |                                                                                                    |                                                                                                    |  |  |  |  |
|                       |                      | 第3回 キリスト教<br>春期キリスト教<br>第4回 キリスト教<br>年リスト教<br>キリスト教<br>ローマ帝<br>美する。<br>ユダヤ教のの<br>マ帝の生き<br>う。                                | 特別講演会(4月上旬)※レ<br>ト教講演会での講師の講師が<br>演会は、本学院の達学の構計<br>の誕生:イエスとその時代<br>によるユダヤ文家の時代告選<br>音景を説明し、その社会の<br>展と勢力の大きさを理解する<br>様を講義する。その他、どの                                                                                                    | ボートにして選出<br>音を、約1000字で建めると共に<br>Pを深めるためのものであり、講師<br>と、宗教的・社会低背景の中でま<br>経観と歴史の説明をする。一方で<br>。そのような状況でナザしのイエ<br>ような事でもキリスト教・宗教に | その講演について自らの困想と意見をレポートす<br>はその基本時様に従って道ばれる。<br>こなわれた、イエスの神の国運動の内容について講<br>、当時の世界帝国として地中博世界に看错したロー<br>このおこなった神の国営修道動の数えの意味と、イ<br>環係する事は質問を受け付けて、遠望解説をおこな |  |  |  |  |
|                       |                      |                                                                                                    |                                                                                                    |                                                                                                    |                                                                                                    |  |  |  |  |

## 作業が終わったら、必ずログアウトをしてください。